### Guide för beställning av färdigkonfektion

### Innehåll

| Inledning 2                                          |
|------------------------------------------------------|
| Prisalternativ 2                                     |
| Sambeställning av färdigkonfektion och andra varor 2 |
| Val av metervara                                     |
| Val av gardintyp 4                                   |
| OMVÄND TYGRIKTNING                                   |
| FODER                                                |
| Typ av söm7                                          |
| Rynkhuvud                                            |
| Fållsöm7                                             |
| BAND                                                 |
| Beställning av hissgardiner                          |
| Foder                                                |
| DEKORATIONSVECK                                      |
| Mekanism 10                                          |
| Lattor                                               |
| Färdigställ order 11                                 |
| Avsluta och skicka order 12                          |

### Inledning

Pagunettes nya sida för kalkylering och beställning av färdigsydda varor används på följande sätt.

Gå in på www.pagunette.se - välj Gardiner> Färdigkonfektion

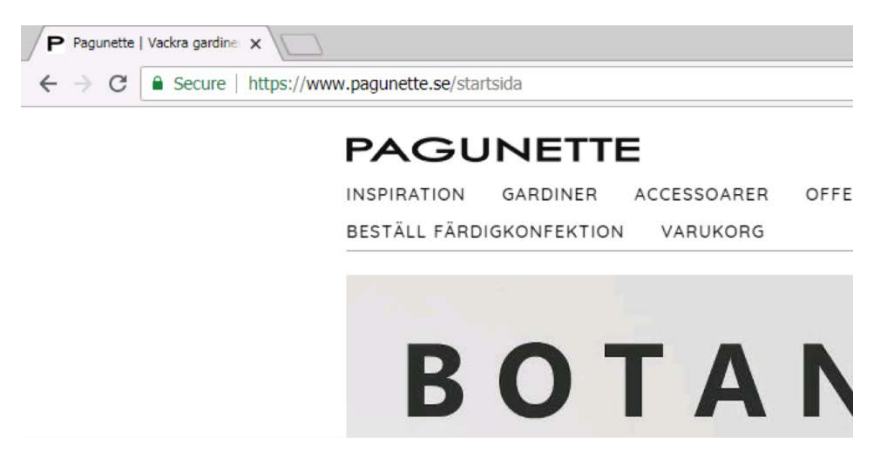

Du måste vara inloggad på webbplatsen för att menyalternativet Färdigkonfektion ska visas.

### Prisalternativ

Du väljer i fältet KOD om du vill att priset längst ned på sidan ska visas som ditt inköpspris eller som utpris till kund. Kod 10 är lika med inköpspriset. Exempel: Kod 25 är lika med inköpspriset multiplicerat med faktor 2,5.

| PAGU             | NETT            | E                   |                         |           | ď ~                   | ≞ IESIKUN   | IUE SE ( TOMAS ) | LUGGA UT | F 🎽 |
|------------------|-----------------|---------------------|-------------------------|-----------|-----------------------|-------------|------------------|----------|-----|
| INSPIRATION      | GARDINER        | ACCESSOARER         | OFFENTLIG MILJÖ         | HITTA     | A ÅTERFÖRSÄLJARE      | PRESS       | OM OSS           |          |     |
| BESTÄLL FÄRDI    | IGKONFEKTIO     | N VARUKORG          |                         |           |                       |             |                  |          |     |
| Gardiner > Färdi | igkonfektion    |                     |                         |           |                       |             |                  |          |     |
| Den här sidan k  | (an du konfigu  | rera en färdig proc | dukt genom att välja e  | tt tyg, p | rodukttyp och divers  | e alternati | v.               |          |     |
| Om du inte kan   | komponera ö     | nskad produkt frår  | n dessa val, kontakta g | järna os  | ss på telefon 020 795 | 252         |                  |          |     |
|                  |                 |                     |                         |           |                       | Kod         | e :              |          |     |
|                  |                 |                     |                         |           |                       | 10          |                  |          |     |
| METERVARA        |                 |                     |                         |           |                       |             |                  |          |     |
| Metervara nam    | in eller nummer |                     |                         | Q         |                       |             |                  |          |     |
| GARDIN           |                 |                     |                         |           | HISSGARDIN            |             |                  |          |     |
|                  |                 | 100                 | anti the                |           |                       |             |                  |          |     |

### Sambeställning av färdigkonfektion och andra varor

Just nu är det inte möjligt att beställa metervaror och tillbehör tillsammans med en färdigkonfektion. Om det ligger en vara i varukorgen får du dettta meddelande som visas nedan.

Q

Detta innebär att man måste skicka tömma varukorgen innan man kan börja kostnadsberäkna en produkt för sömnad.

Den här sidan kan du konfigurera en färdig produkt genom att välja ett tyg, produkttyp och diverse alternativ. Om du inte kan komponera önskad produkt från dessa val, kontakta gärna oss på telefon 020 795252

Din korg innehåller vanliga produkter. Du kan inte blanda konfiguratorprodukter och reguljära produkter i samma ordning. Om du vill lägga till en konfigurationsprodukt i korgen, töm din korg eller slutför din nuvarande order.

### Val av metervara

Välj din önskade metervara till gardinen.

#### METERVARA

Metervara namn eller nummer

Man anger information i fältet "Metervara namn eller nummer" och trycker på ikonen med ett förstoringsglas.

Man får nu se de första 10 alternativen på varan. Detta är inte ett sökfält och därför kommer inte alla varianter av en namngiven vara upp. Vi föreslår att man anger hela artikelnumret för att hitta den önskade varan.

| METERVARA               |   |
|-------------------------|---|
|                         |   |
| lokeren                 | Q |
| LOKEREN // 683200       |   |
| ● Mer än 30 m på lager  |   |
| LOKEREN // 683201       |   |
| ● 10 till 30 m på lager |   |
| ● Mer än 30 m på lager  |   |
| LOKEREN // 683204       |   |
| ● 10 till 30 m på lager |   |
| LOKEDEN // 493205       |   |

Man väljer den önskade metervaran genom att trycka på varans Namn // Nummer.

Därefter visas metervaran på höger sida med en bild och detaljerad information. Du kan också se aktuell lagerstatus på artikeln.

| METERVARA                   |   |                 |                                      |               |
|-----------------------------|---|-----------------|--------------------------------------|---------------|
| Metervara namn eller nummer | Q | VALD METERVARA: |                                      |               |
|                             |   |                 | LOKEREN // 683202                    |               |
|                             |   |                 | Färg<br>Bredd/höjd:                  | Brun<br>145cm |
|                             |   |                 | ● Mer än 30 m <mark>på l</mark> ager |               |

### Val av gardintyp

Gardin

Nästa steg är att välja den modell som ska sys. Du kan välja bland fem olika gardintyper eller 3 typer av hissgardiner.

För alla åtta alternativ ska det sedan göras diverse tillval för att färdigställa modellen som valts.

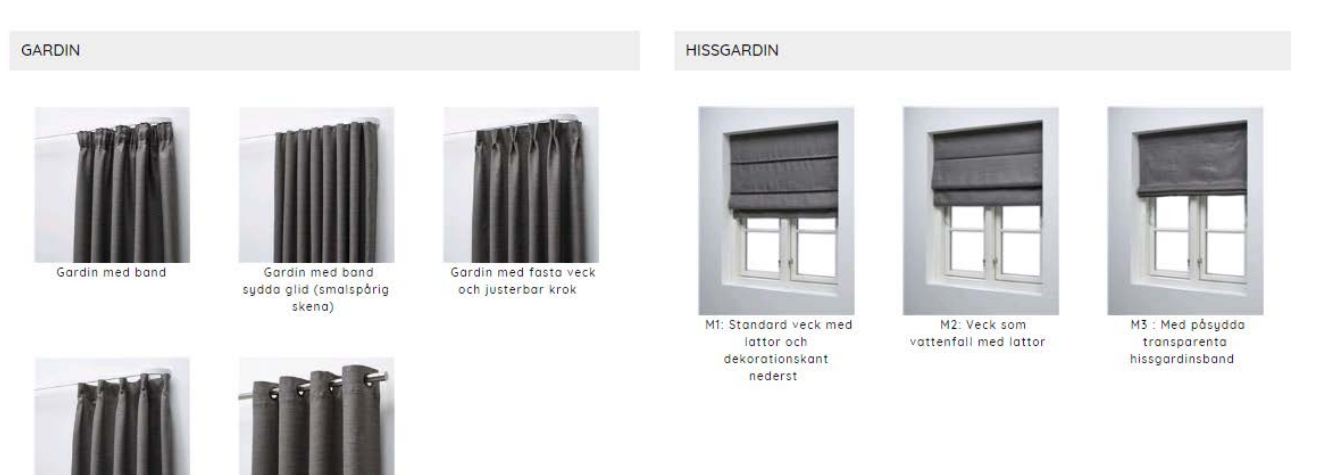

Du väljer en modell genom att klicka på bilden.

Därefter visas "gardin med band" som exempel. De övriga fyra gardinalternativen bygger på samma princip, men med andra tillval.

#### Här har man valt modellen "Gardin med band"

| <1 | I FL | ć –      |
|----|------|----------|
| 5  |      | <b>`</b> |

| BREDD                        |                      |   |
|------------------------------|----------------------|---|
| 137cr                        | ) •                  |   |
| Antal                        |                      | 1 |
| HÖJD:<br>Färdig l<br>rynkhuv | höjd inkl. ev<br>vud | , |
| 30                           | cm                   |   |
|                              |                      |   |
| Minimu                       | n höjd: 30 c         |   |

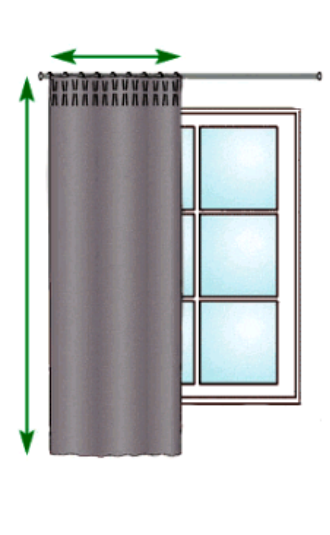

Gardin med band Viktigt att fylla i alla fält.

Välj bredd, antal samt den färdiga höjden på gardinen.

#### **OMVÄND TYGRIKTNING**

Vissa metervaror är vändbara. Exempel: Du har valt en enfärgad roomhigh och väljer sömnadsberäkning enligt standard i systemet, då används metervarans bredd ex 300 cm som höjd i kalkyleringen, vilket innebär att man anger önskad färdig bredd i cm och har en maximal höjd som styrs av metervarans bredd.

| 290                  | cm                                  |
|----------------------|-------------------------------------|
| Minimum t<br>Maximum | 」<br>bredd: 30 cm<br>bredd: 1200 cm |
| Antal                | 1                                   |
| <u>но пр. —</u>      |                                     |

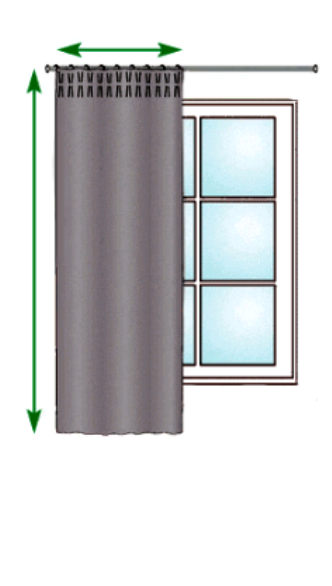

Man har nu dock möjlighet att ta bort markeringen vid texten "Omvänd tygriktning"

#### Omvänd tygriktning

Då kommer bredden på metervaran ex 300 cm att användas som bredd på den färdigsydda gardinen. Detta innebär att man nu kan välja antalet bredder och nu har en maximal höjd på 5 meter.

| Omvänd tygriktning BREDD:                                                                                         |  |
|----------------------------------------------------------------------------------------------------|--|
| 292cm (1 bredde)                                                                                                  |  |
| Antai 1<br>HÖJD:<br>Färdig höjd inkl. ev<br>rynkhuvud<br>500 cm<br>Minimum höjd: 30 cm<br>Maximum höjd: 500<br>cm |  |

#### FODER

Alla gardinlängder kan i princip fodras. För hissgardinerna gäller det endast Modell M3.

| $\Gamma^{*}_{i}$ | - |    |    | -  |    | <br>- | - | - |    |   | <br> | - | - | - | <br> | <br> | <br> | <br>- | - | - | - | - | <br>- | <br> | <br>- | - | - |   | <br> | <br> | - | - | - | - | <br> | 11 |
|------------------|---|----|----|----|----|-------|---|---|----|---|------|---|---|---|------|------|------|-------|---|---|---|---|-------|------|-------|---|---|---|------|------|---|---|---|---|------|----|
| 1                |   |    |    |    |    |       |   |   |    |   |      |   |   |   |      |      |      |       |   |   |   |   |       |      |       |   |   |   |      |      |   |   |   |   |      | 1  |
|                  |   | Fo | oc | le | r: | (     | • | ٢ | ١e | j | (    | D | J | a |      |      |      |       |   |   |   |   |       |      |       |   |   |   |      |      |   |   |   |   |      |    |
| 1                |   |    |    |    |    |       |   |   |    |   |      |   |   |   |      |      |      |       |   |   |   |   |       |      |       |   |   |   |      |      |   |   |   |   |      | 1  |
| μ.               |   |    |    | -  |    | <br>- |   |   |    |   | <br> |   |   |   | <br> | <br> | <br> | <br>  |   |   |   |   | <br>- | <br> | <br>- |   |   | - | <br> | <br> | - | - | - | - | <br> |    |

Du väljer här Ja eller Nej. Väljer du Ja får du möjlighet att ange artikelnummer på det önskade fodret. Man väljer foder genom att trycka på varan.

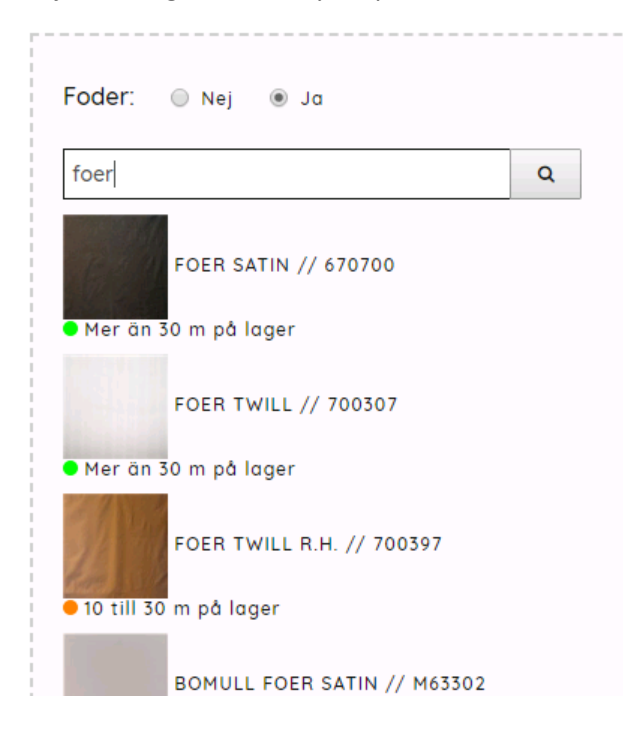

#### När fodret har valts kommer denna bild upp.

| Foder: 🔘 Nej    | ● Ja                              |                          |
|-----------------|-----------------------------------|--------------------------|
| Metervara namn  | eller nummer                      | Q                        |
| Vald metervara  |                                   |                          |
| valu meter valu | •                                 |                          |
|                 | •                                 |                          |
| Omvänd tygrik   | tning                             |                          |
| Omvänd tygrik   | tning<br>FOER TWILL // 70         | 00307                    |
| Omvänd tygrik   | tning<br>FOER TWILL // 70<br>Färg | 00307<br>Vit / Off-white |

#### Typ av söm

Därefter ska man välja typ av söm på gardinen.

| Typ av söm | •                        |
|------------|--------------------------|
| Rynkhuvud  | Blindsöm<br>Standard söm |
| Fållsöm    | •                        |

### Rynkhuvud

Val av eventuellt rynkhuvud. Rynkhuvud inkluderas automatiskt i den tidigare valda höjden.

| Typ av söm      |                | • |
|-----------------|----------------|---|
| Rynkhuvud       | 0 cm           | • |
|                 | 0 cm           |   |
| Fållsöm         | 0.5 cm<br>1 cm |   |
|                 | 2 cm           |   |
| - Tup av band - | 3 cm           |   |
| rgp at barra.   | 4 cm           |   |
|                 | 5 cm           |   |
|                 | 6 cm           |   |
|                 | 7 cm           |   |
| (FRAME)         | 8 cm           |   |

#### Fållsöm

Slutligen ska man välja typ av önskad fållsöm nertill på gardinen.

| Typ av söm       | •                                                                                           |
|------------------|---------------------------------------------------------------------------------------------|
| Rynkhuvud        | 0 cm 🔻                                                                                      |
| Fållsöm          | <b></b>                                                                                     |
| — Typ av band: — | 7 + 2 cm<br>6 + 6 cm<br>Overlockat tyngdband (ej dubbelfåll)<br>6 + 6 cm Inkl. tyngd i hörn |
|                  | 7 + 2 cm Inkl. tyngd i hörn                                                                 |

Storlek på fållsöm varierar beroende på den valda höjden. Mindre än 200 cm är en typ och mer än 200 cm visas i ovanstående exempel.

#### BAND

#### Här väljer du önskat band på gardinen.

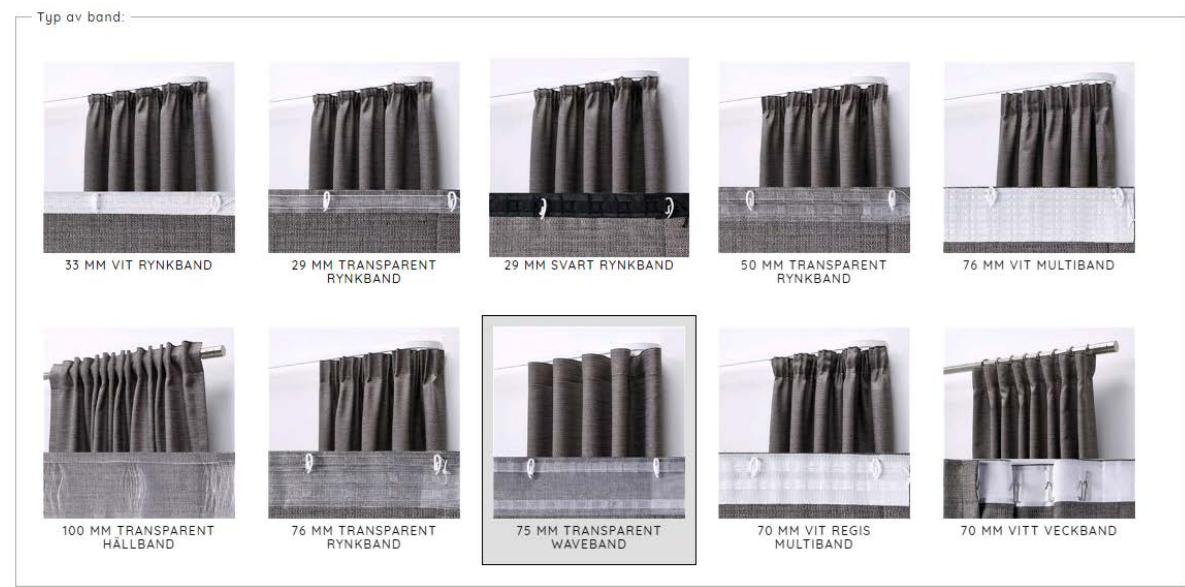

Tryck på bilden med det band du vill välja.

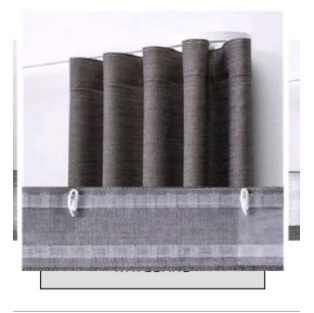

Beroende på vald typ av band får man några tillval.

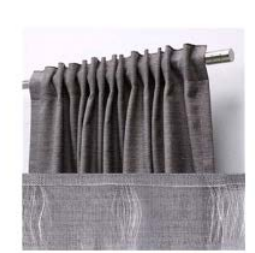

100 MM TRANSPARENT HÄLLBAND

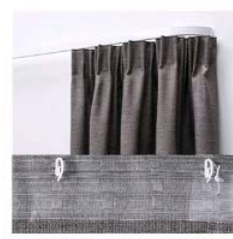

76 MM TRANSPARENT RYNKBAND

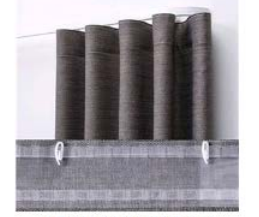

75 MM TRANSPARENT WAVEBAND

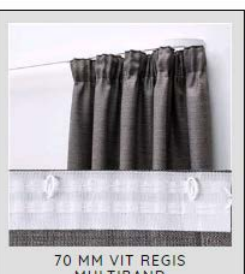

70 MM VIT REGIS MULTIBAND

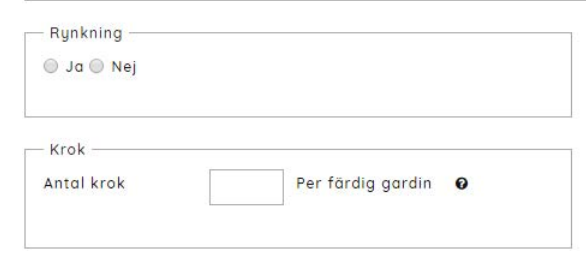

Gardin med rynkband kan levereras rynkad. När du väljer JA kommer ett fält där du anger antal cm som gardinen ska vara när den levereras färdigrynkad.

Du kan också välja att få gardinen levererad med isatta rynkbandskrok. Här anges antal krok per färdigsydd gardin.

### Beställning av hissgardiner

Nedan visas Modell M3: Hissanordning med påsydda transparenta band" som exempel. De övriga två hissgardinerna bygger på samma princip, dock med andra beräkningsalternativ.

HISSGARDIN

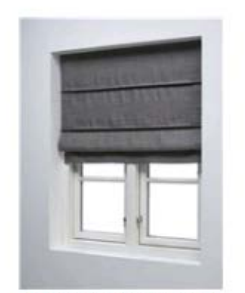

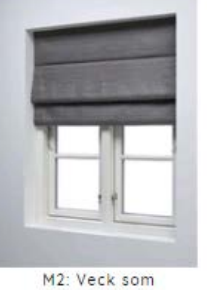

M1: Standard veck med lattor och dekorationskant nederst M2: Veck som vattenfall med lattor

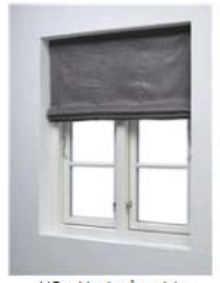

M3 : Med påsydda transparenta hissgardinsband

Man trycker på bilden av den önskade modellen varefter beräkningsmöjligheterna visas.

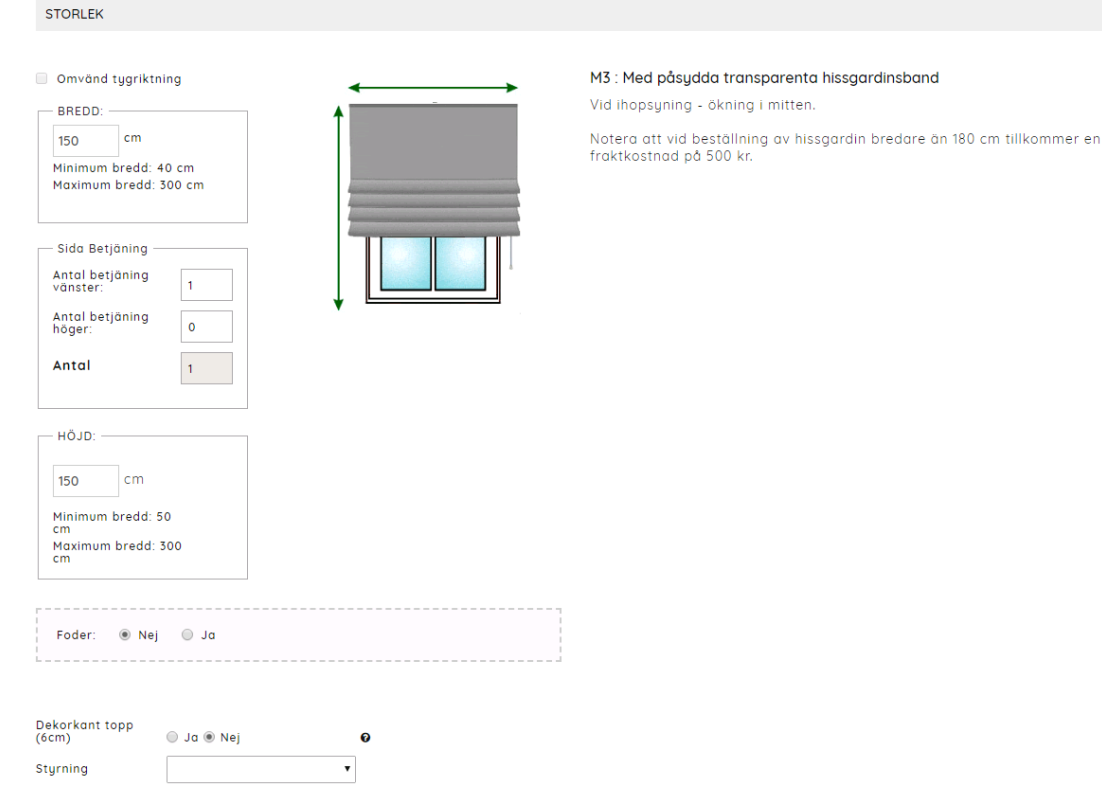

Först anger du produktens färdiga bredd i cm.

Ange sedan antal i fälten med höger och vänster styrning.

| — Sida Betjäning —          |   |
|-----------------------------|---|
| Antal betjäning<br>vänster: | 1 |
| Antal betjäning<br>höger:   | 0 |
| Antal                       | 1 |
|                             |   |

Slutligen anges funktionshöjden på produkten.

#### Foder

För modell M3 går det att välja till foder. Detta gäller inte de två andra modellerna av hissgardiner.

|        |     |      | <br> |
|--------|-----|------|------|
| Foder: | Nej | 🔘 Ja |      |
| <br>   |     |      | <br> |

När du väljer JA öppnas ett nytt fält där du anger artikelnumret på metervaran som ska användas som foder.

#### DEKORATIONSVECK

På alla tre hissgardinsmodellerna kan man välja ett dekorationsveck upptill, höjd 6 cm som tillval.

| Foder: 🖲 N              | ej 🔘 Ja    |    |  |
|-------------------------|------------|----|--|
| Dekorkant topp<br>(6cm) | 🔘 Ja 🖲 Nej | o. |  |
| Styrning                |            | •  |  |

#### Mekanism

För alla tre modellerna kan man välja bland tre typer av mekanismer.

| Dekorkant topp<br>(6cm) | 🔘 Ja 🖲 Nej                                       |   | 0 |
|-------------------------|--------------------------------------------------|---|---|
| Styrning                |                                                  | ٠ |   |
|                         | Lindrag<br>Ändlöst snördrag<br>Ändlöst kediedraa |   |   |
| LÄGG TILL ORDER         | Utan mekanism M3                                 |   |   |

Om du väljer kedjemekanism får man ytterligare en valmöjlighet mellan tre typer av kedjor. Den önskade kedjan väljs genom att man trycker på bilden av kedjan.

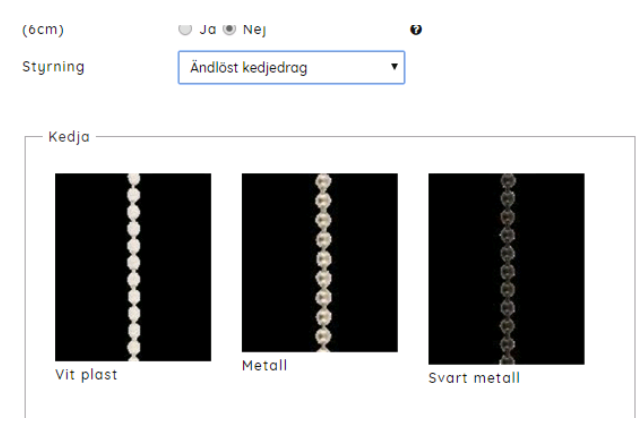

#### Lattor

Vid beställning av modell M1 och M2 som levereras med lattor kan man välja om lattorna ska monteras på framsidan eller baksidan.

| Dekorkant topp<br>(6cm) | 🔵 Ja 🖲 Nej                | 6 |
|-------------------------|---------------------------|---|
| Latter monteras:        |                           | • |
| Styrning                | På framsida<br>På baksida |   |

### Färdigställ order

För att slutföra din order för bearbetning ska du trycka på "+ lägg till order". Då kommer man automatiskt till varukorgen.

| LÄGG TILL ORDER      |                                     |            |                                |
|----------------------|-------------------------------------|------------|--------------------------------|
| Antal                | 1                                   |            |                                |
| Totalt pris inkl kod |                                     | 484.92 SEK | Info Märkning för denna gardin |
|                      | <ul> <li>Lägg till order</li> </ul> |            |                                |
|                      |                                     |            |                                |
|                      |                                     |            |                                |
|                      |                                     |            |                                |

Man kan dock innan man trycker på "+ lägg till order" -knappen skriva en kommentar avseende den beräknade produkten. Detta görs i fältet "Info. Märkning vid denna gardin".

Om det saknas information i någon ruta visas ett popup-fönster som informerar om detta.

### Avsluta och skicka order

I varukorgen ser du de valda måtten på produkten.

#### VIKTIGT!

Om du behöver flera gardiner i samma beställning, välj menyalternativet "Färdigkonfektion" igen och gör nästa beräkning som också ska läggas i varukorgen. När alla önskade beräkningarna är gjorda kan den totala beställningen behandlas.

Innan beställningen bekräftas kan man ange ett rekvisitionsnummer, en generell orderkommentar eller en alternativ leveransadress.

När ordern är klar trycker du på knappen "Skicka beställning"

KORG

| Fakturaadress (får inte fyllas i) TESTKUNDE SE (Tomas ) |                 | Beställning översikt              |                                |           |
|---------------------------------------------------------|-----------------|-----------------------------------|--------------------------------|-----------|
|                                                         |                 | 000540 - M2 OPTR/                 | ÆK SOM VANDFALD MED TVÆRLISTER |           |
| 12121212                                                | ta@pagunette.dk |                                   |                                |           |
|                                                         |                 | Metervara                         | 683202 - LOKEREN #             |           |
| Testgade 99                                             |                 | Omvänd tygriktning                | Nej                            |           |
|                                                         |                 | Bredd                             | 40 cm                          |           |
| 9999                                                    | Testbu          | Höjd                              | 100 cm                         |           |
|                                                         |                 | Dekorkant topp (6cm)              | Nej                            |           |
| OVEDICE                                                 |                 | Styrning                          | Ändlöst kedjedrag              |           |
| SVERIGE                                                 |                 | Antal betjäning vänster           | 1                              |           |
|                                                         |                 | Antal betjäning höger             | 0                              |           |
| Alternativ levere                                       | eringsadress    | Kedja                             | Vit plast                      |           |
|                                                         |                 | Latter monteras:                  | På framsida                    |           |
|                                                         |                 | Ev notering, klippmått eller märk | ning                           |           |
|                                                         |                 | Konfigurator Produkt              | -                              | ,         |
|                                                         |                 | 1                                 |                                | SEK694,92 |
|                                                         |                 | Summa                             |                                | SEK694,92 |
|                                                         |                 | Rekvisitionsnummer                |                                |           |
|                                                         |                 |                                   |                                |           |
|                                                         |                 |                                   |                                |           |
|                                                         |                 | Allmän notering (Max 40 tecke     | en)                            |           |

| ,                |
|------------------|
| Sänd beställning |
|                  |